# ОСОБИСТИЙ КАБІНЕТ СПОЖИВАЧА ТОВ «ЕНЕРГІЯ – НОВИЙ РОЗДІЛ»

Керівництво користувача

| Вступ                                            | 1  |
|--------------------------------------------------|----|
| Вхід в Особистий кабінет                         | 1  |
| Реєстрація нового облікового запису              | 2  |
| Відновлення втраченого паролю                    | 3  |
| Активація особового рахунку                      | 4  |
| Головне меню                                     | 4  |
| Головна сторінка                                 | 5  |
| Розрахунки                                       | 5  |
| Отримання розрахункової квитанції                | 6  |
| Перегляд детальної інформації про надані послуги | 6  |
| Лічильники                                       | 8  |
| Перегляд історії показів лічильника              | 8  |
| Подання показів лічильника                       | 8  |
| Налаштування                                     | 9  |
| Деактивація особового рахунку                    | 9  |
| Зміна паролю                                     | 9  |
| Вихід з Особистого кабінету                      | 10 |

## Вступ

Портал самообслуговування споживачів ТОВ «Енергія — Новий Розділ» (надалі **Особистий** кабінет) надає можливість користувачам самостійно:

- отримувати інформацію про стан розрахунків за надані послуги
- отримувати інформацію про обсяги та вартість наданих послуг
- отримувати розрахункову квитанцію в електронному вигляді
- подавати покази лічильників теплової та електричної енергії, холодної та гарячої води та переглядати покази лічильників, подані в попередніх звітних періодах

Для доступу до вище перелічених можливостей, користувач повинен увійти в Особистий кабінет, вказавши логін та пароль. Після успішної авторизації користувач отримує доступ до особових рахунків, які активовані в його Особистому кабінеті.

## Вхід в Особистий кабінет

Для входу в Особистий кабінет необхідно перейти за посиланням «КАБІНЕТ» в головному меню веб-сайту, після чого відкриється сторінка «Вхід у Особистий кабінет» (див. Мал.1), де

необхідно ввести свій логін та пароль, задані під час реєстрації облікового запису, та натиснути на кнопку **«ВХІД»**.

Логіном є електронна пошта користувача.

У випадку, коли користувач введе невірні логін та пароль декілька разів поспіль, спрацює система захисту, яка заблокує доступ до веб-сайту з комп'ютера користувача на певний період часу.

Вхід у особистий кабінет

| ЗАРЕССТРУВАТИСЯ ВХІД ЗАБУЛИ ПАРОЛЬ?                                                                                                    |
|----------------------------------------------------------------------------------------------------|
| <ul> <li>Для входу в Особистий кабінет споживача послуг ТэОВ "Енергія - Новий Розділ" необхідно ввести Електронну пошту та Пароль, що були задані Вами під час<br/>створення облікового запису.</li> <li>Якщо Ви ще не маєте обліковий запису, необхідно зареєструватися.</li> <li>Якщо Ви маєте обліковий запис, але не пам'ятаєте паролю, можна згенерувати одноразове посилання для входу в Особистий кабінет скориставшись вкладкою<br/>"Забули пароль?".</li> </ul> |
| Електронна пошта *                                                                                                    |
| Пароль *                                                                                                    |
| риха                                                                                                    |

### Мал.1 Вхід в Особистий кабінет

У випадку, коли користувач ще не має облікового запису, його необхідно створити, як описано в розділі **«Реєстрація нового облікового запису»** цього Керівництва.

У випадку, коли користувач не може пригадати пароль, вказаний при реєстрації, він може згенерувати одноразове посилання для входу, як описано в розділі **«Відновлення втраченого паролю»** цього Керівництва.

### Реєстрація нового облікового запису

Для реєстрації в системі потрібно перейти на закладку **«ЗАРЕЄСТРУВАТИСЯ»** сторінки *«Вхід у Особистий кабінет»*, задати електронну пошту, пароль та розв'язати нескладне математичне завдання (див. Мал.2).

Електронна пошта надалі буде використовуватись як логін при кожному вході користувача в Особистий кабінет.

Математичне завдання допомагає системі захисту заблокувати створення фальшивих облікових записів за допомогою зловмисного програмного забезпечення.

Пароль повинен мати довжину не менше 8 літер, містити не менше 2 цифр, 2 малих та 2 великих латинських літер і не містити кириличних літер.

Після натискання кнопки **«ЗАРЕЄСТРУВАТИСЯ»** на електронну пошту, вказану при реєстрації, надійде лист. Для завершення процедури реєстрації необхідно перейти за посиланням, яке

міститься в отриманому листі. Посилання для завершення реєстрації є одноразовим та дійсним для використання протягом 24 годин.

| ПРОФИЛЬ КОРИСТУВАЧА / ЗАРЕЕСТРУВАТИСЯ                                                                                                    |                                                                                             |
|----------------------------------------------------------------------------------------------------|---------------------------------------------------------------------------------------------|
| Реєстрація у особистому кабінеті                                                                                                    |                                                                                             |
| ЗАРЕССТРУВАТИСЯ ВХІД ЗАБУЛИ ПАРОЛЬ?                                                                                                    |                                                                                             |
| <ul> <li>Для доступу до Особистого кабінету необхідно створити обліковий запис. Вкажіть свою електронну пошту та пароль, що надалі будуть використову входу в Особистий кабінет, а також розв'яжіть нескладне математичне завдання, щоби ми змогли заборонити зловмисникам створовати фальшие записи.</li> <li>Пароль має бути достатньо складним, щоби зловмисники не змогли легко його вгадати. Наприклад, паролі *123456789* чи *qwenty* є добре відоми використаву три створенні облікового запису.</li> <li>Пароль має бути достатньо складним, щоби зловмисники не змогли легко його вгадати. Наприклад, паролі *123456789* чи *qwenty* є добре відоми використати їх при створенні облікового запису не дається. Пароль повинен мати довжину не менше 8 літер, не містити кириличних літер, містити цифр, 2 малих латинських літер та 2 великих латинських літер.</li> <li>Після натискання кнопки "Зареєструватися" на Вашу електронну пошту надійде лист з посиланням для завершення реєстрації облікового запису. Я отримали листа протягом 5 килини, перевірте правильність виказаної Вами електронної пошти, чи не переповнена поштова єкриныха, а також перег розділ "Спам" чи "Небажані повідомлення". У випадку, якщо з Вашою електронною поштою усе гаразд але лист Ви так і не отримали, повідомте на о<b>пісе-па<sup>ст</sup>@energy.Niv.ua</b></li> </ul> | уватися для<br>зі облікові<br>ми, і<br>и не менше 2<br>якщо Ви не<br>ляньте<br>с за адресою |
| Електронна пошта *                                                                                                    |                                                                                             |
| Існуюча адреса електронної пошти. Усі повідомления з сайта будуть надсилатися на цю адресу. Електронну адресу не буде опубліковано та буде використано лише за Вашим бажанн<br>отримання нового паролю або для отримания новин чи повідомлень електронною поштою.                                                                                                    | ням: для                                                                                    |
|                                                                                                    |                                                                                             |
| Математичне завдання * 2 + 0 =                                                                                                    |                                                                                             |
|                                                                                                    |                                                                                             |
| Заресструватися                                                                                                    |                                                                                             |

### Мал.2 Реєстрація в Особистому кабінеті

### Відновлення втраченого паролю

У випадку, коли користувач не може пригадати пароль для входу в Особистий кабінет, він може згенерувати одноразове посилання для входу. Для цього потрібно перейти на закладку **«ЗАБУЛИ ПАРОЛЬ?»** сторінки *«Вхід у Особистий кабінет»*, ввести електронну пошту, розв'язати математичне завдання та натиснути на кнопку **«НАДІСЛАТИ ПАРОЛЬ** ЕЛЕКТРОННОЮ ПОШТОЮ» (див. Мал.3).

| проекть користувача / забули пароль?      |
|-------------------------------------------|
| Відновлення втраченого паролю             |
| ЗАРЕССТРУВАТИСЯ ВХІД ЗАБУЛИ ПАРОЛЬ?       |
| м'я або e-mail *                          |
|                                           |
| Математичне завдання * 4 + 11 =           |
|                                           |
| НАДІСЛАТИ НОВИЙ ПАРОЛЬ ЕЛЕКТРОННОЮ ПОШТОЮ |

### Мал.3 Відновлення паролю

Посилання для входу буде надіслано на електронну пошту споживача. За його допомогою можна увійти в систему без вводу логіна і паролю, перейти на сторінку «Особистий

*кабінет/Налаштування»* та змінити пароль, як описано у розділі **«Зміна паролю»** цього Керівництва.

## Активація особового рахунку

Для отримання інформації по особовому рахунку його необхідно активувати в Особистому кабінеті.

Для активації особового рахунку необхідно перейти на сторінку «Особистий кабінет/Налаштування» та ввести особовий рахунок і код активації, надруковані у одній з розрахункових квитанцій (постачання електроенергії, теплової енергії чи водопостачання) (див. Мал.4).

Особистий кабінет / Налаштування

| Налаштування В                                                                                                    | htig                                                                                                    |   |
|----------------------------------------------------------------------------------------------------|----------------------------------------------------------------------------------------------------|---|
| <ul> <li>Для отрамателя д</li> <li>Для активації осо<br/>електроемертії, во</li> <li>Код активації осо</li> </ul> | рступу до особового рахунку необхідно його активувати.<br>збового рахунку необхідно ввести особовий рахунок та код активації, вказані на будь-якій із розрахункових квитанцій - постачання<br>здопостанання чи постачання теплової енергії.<br>бового рахунку є одноразовним і не може бути використаний у кількох облікових записах. | B |
| Активація особ<br>особовий рахунок *                                                                              | ового рахунку                                                                                                    |   |
| Код активації                                                                                                    |                                                                                                    |   |
| AKTHEFEATH                                                                                                    |                                                                                                    |   |

### Мал.4 Активація особового рахунку

Після успішної активації хоча б одного особового рахунку в головному меню Особистого кабінету з'являться пункти «Головна», «Розрахунки» та «Лічильники», а нижче головного меню Особистого кабінету - список особових рахунків, активованих в Особистому кабінеті.

Особовий рахунок може бути активований тільки в одному Особистому кабінеті. Якщо користувач хоче перенести особовий рахунок з одного Особистого кабінету у інший, то особовий рахунок спочатку потрібно деактивувати, як описано у розділі **«Деактивація особового рахунку»** цього Керівництва.

### Головне меню

Головне меню Особистого кабінету зображене на Мал.5, і складається з пунктів

- Головна сторінка
- Розрахунки
- Лічильники
- Налаштування

### • Вихід

при переході за якими відкриваються відповідні сторінки Особистого кабінету.

Особистий кабінет / Покази лічильників

### Мал.5 Головне меню Особистого кабінету

Для сторінок «Головна сторінка», «Розрахунки» та «Лічильники» нижче головного меню Особистого кабінету відображається список активованих особових рахунків.

Для сторінок «Розрахунки» та «Лічильники» нижче головного меню Особистого кабінету додатково відображається список доступних звітних періодів.

## Головна сторінка

На сторінці «Головна» відображаються зведена інформація про особовий рахунок та коротка довідка користувача (див. Мал.6).

Кількість зареєстрованих осіб: 5 Опалювальна площа квартири: 51,00 м<sup>2</sup>

### Довідка користувача Кабінету:

- Стан розрахунка · тут Ви масте змогу проглянути розрахунки у розрізі послуг за період.
  - У верхній частині розділу можна помітити випадаюче меню "Період" із можливістю вибору. За промовчанням відображаються дані тільки для активного (поточного) періоду. За бажанням Ви можете отимати інформацію про нарахування у попередніх періодах просто обравши необхідний період у меню.
     "Клацнувши" на назву послуги у полі "Послуга" таблиці розражунків Ви побачите деталізовані нарахування по послузі та основну інфомацію про тарифи і покази
  - лічильників. • Нажавши на кнопу 'Рахунок' уннау розділу Ви отримаєте свій рахунок у форматі .**PDF**.

 Особовий рахунок - якщо за Вами закріплено декілька угод (особових рахунків), за якими Ви спалачусте послуги, то у верхній частині кожного розіділу Кабінету внаходитиметься випадаюче меню "Особовий рахунок" із можливістю вибору. Після здійснення вибору в усіх розділах Кабінету відображатиметься інформація тільки для цього особового рахунку.

• Вихід - завершення поточного сеансу роботи у Кабінеті.

### Мал.6 Головна сторінка Особистого кабінету

В зведеній інформації про особовий рахунок вказується прізвище та ініціали споживача, адреса будинку чи квартири, опалювальна площа та кількість зареєстрованих осіб.

## Розрахунки

На сторінці «*Розрахунки*» (див. Мал.7), користувач може для вибраного звітного періоду в розрізі груп послуг переглянути інформацію про

- наявність боргу чи переплати
- надані послуги
- здійснені платежі
- отримані пільги
- враховані субсидії та компенсації

### • суму до сплати

| Послуга                           | Борг / Переплата на початок місяня |         | Пільга |      |   |         | Субсидія                        | Оплачено  | Ло     |            |
|-----------------------------------|------------------------------------|---------|--------|------|---|---------|---------------------------------|-----------|--------|------------|
|                                   | (знак Ч вказує на переплату)       | місяць  | Назва  | Сума | % | Сума    | Обов'язкова<br>частка до сплати | за місяць | оплати |            |
| Електроенергія                    | -102,63                            | 160,41  |        |      |   | 106,37  | 29,53                           |           |        | детальніше |
| Холодна вода та<br>водовідведення | -133,03                            | 101,12  |        |      |   | 107,12  | 29,73                           |           |        | детальніше |
| Опалення та гаряча<br>вода        | -1129,30                           | 2648,23 |        |      |   | 2134,58 | 592,55                          |           |        | детальніше |
|                                   |                                    |         |        |      |   |         |                                 |           |        |            |

### Мал.7 Перегляд стану розрахунків

### Отримання розрахункової квитанції

Натиснувши на кнопку **«РОЗРАХУНКОВА КВИТАНЦІЯ»**, користувач може переглянути, роздрукувати або зберегти на своєму комп'ютері розрахункову квитанцію в електронному вигляді.

### Перегляд детальної інформації про надані послуги

Натиснувши на кнопку **«ДЕТАЛЬНІШЕ»** для групи послуг, користувач може отримати більш детальну інформацію про обсяги та вартість отриманих послуг, а саме

- покази лічильників, які використовувались при розрахунку вартості послуг (номер та місце розташування лічильника, дату останнього показу, початковий та кінцевий показ лічильника, розрахований обсяг споживання та додаткові коефіцієнти)
- вартість отриманих послуг (вартість, обсяг споживання, застосовані тарифи, вартість отриманих послуг, отримані платежі, враховані пільги та субсидії, сума до сплати)
- нормативи, які використовувались при розрахунку вартості послуг (кількість зареєстрованих осіб, норми споживання, тощо)

### Покази лічильників за Грудень 2016

| Номер<br>лічильника | Розташування<br>лічильника    | Що обліковує   | Дата останнього<br>показу | Початковий<br>показ | Кінцевий<br>показ | Спожито | Одиниці<br>виміру | Коефіцієнт<br>переводу |            |
|---------------------|-------------------------------|----------------|---------------------------|---------------------|-------------------|---------|-------------------|------------------------|------------|
| 0077437             | Місце загального користування | Електроенергія | 28.12.2016                | 8916                | 9085              | 169     | кВт               |                        | ДЕТАЛЬНІШЕ |

### Розрахунки за Грудень 2016

| Нараховано за<br>послуга місяць |                                                                                       | Тариф                                                                     |         | Пі   | льга                  |                                  | C |   |      |                                    |              |  |
|---------------------------------|---------------------------------------------------------------------------------------|---------------------------------------------------------------------------|---------|------|-----------------------|----------------------------------|---|---|------|------------------------------------|--------------|--|
|                                 | Назва                                                                                 | Ціна                                                                      | Спожито | Сума | Оплачено<br>за місяць | Оплачено<br>за місяць Назва Сума |   | % | Сума | Обов'язкова<br>частка до<br>сплати | До<br>оплати |  |
| Електроенергія 160              | 160.41                                                                                | Електроенергія / Наявний лічильник / Міське /<br>Без електроплити (0-100) | 0,714   | 100  | 71,40                 |                                  |   |   |      | 106.37                             | 20.53        |  |
|                                 | То0,41<br>Електроенергія / Наявний лічильник / Міське /<br>Без електроплити (101-600) |                                                                           | 1,290   | 69   | 89,01                 |                                  |   |   |      | 100,37                             | 29,00        |  |

### Мал.8 Детальна інформація по групі послуг «Електроенергія»

## Вигляд сторінок з детальною інформацією для різних груп послуг відрізняється (див. Мал.8, Мал.9, Мал.10 та Мал.11).

### Покази лічильників за Січень 2017

| Номер<br>лічильника                   | Розташування<br>лічильника | Що обліковує   | Дата<br>останнього<br>показу | Початковий<br>показ | Кінцевий<br>показ | Спожито | Одиниці<br>виміру | Коефіцієнт на<br>тариф | Коефіцієнт<br>переводу |           |
|---------------------------------------|----------------------------|----------------|------------------------------|---------------------|-------------------|---------|-------------------|------------------------|------------------------|-----------|
| 0308332 Місце загального користування | е загального               | 01 01 2017     | 16127                        | 17666               | 1539              |         | День              |                        |                        |           |
|                                       | користування               | Chekipoenepina | 01.01.2017                   | 14476               | 16117             | 1641    |                   | Ніч                    |                        | детяльные |

### Розрахунки за Січень 2017

| Послуга        |                      |       | т    | ариф    |      |                    | п     | ільга |   |      | Субсидія                     | По оплати |
|----------------|----------------------|-------|------|---------|------|--------------------|-------|-------|---|------|------------------------------|-----------|
|                | Нараховано за місяць | Назва | Ціна | Спожито | Сума | Оплачено за місяць | Назва | Сума  | % | Сума | Обов'язкова частка до сплати | до оплати |
| Електроенергія |                      |       |      |         |      |                    |       |       |   |      |                              | 5807,15   |

Кількість зареєстрованих осіб: 1

### Мал.9 Детальна інформація по групі послуг «Електроенергія» з двозонним лічильником

Покази лічильників за Січень 2017

| Номер<br>лічильника | Розташування<br>лічильника | Що<br>обліковує | Дата останнього показу | Початковий показ | Кінцевий<br>показ | Спожито | Одиниці<br>виміру | Коефіцієнт<br>переводу |  |
|---------------------|----------------------------|-----------------|------------------------|------------------|-------------------|---------|-------------------|------------------------|--|
|---------------------|----------------------------|-----------------|------------------------|------------------|-------------------|---------|-------------------|------------------------|--|

### Розрахунки за Січень 2017

| Послуга                           | Нараховано за<br>місяць | Тариф |      |         | 000000000000000000000000000000000000000 | Пільга |       |      |   | Do.  |                                 |        |
|-----------------------------------|-------------------------|-------|------|---------|-----------------------------------------|--------|-------|------|---|------|---------------------------------|--------|
|                                   |                         | Назва | Ціна | Спожито | Сума                                    | місяць | Назва | Сума | 3 | Сума | Обов'язкова частка до<br>сплати | оплати |
| Опалення                          |                         |       |      |         |                                         |        |       |      |   |      |                                 |        |
| Гаряча вода спожита як<br>холодна |                         |       |      |         |                                         |        |       |      |   |      |                                 | 865,95 |

Кількість зареєстрованих осіб: 1

Опалювальна площа квартири: 50,00 м<sup>2</sup>

### Мал.10 Детальна інформація по групі послуг «Опалення та гаряча вода»

Покази лічильників за Січень 2017

| Номер<br>лічильника | Розташування<br>лічильника | Що<br>обліковує | Дата останнього<br>показу | Початковий<br>показ | Кінцевий<br>показ | Спожито | Одиниці<br>виміру | Коефіцієнт<br>переводу |            |
|---------------------|----------------------------|-----------------|---------------------------|---------------------|-------------------|---------|-------------------|------------------------|------------|
| 117403              | Санвузол                   | Холодна<br>вода | 01.01.2017                | 621                 | 625               | 4       | куб.м.            |                        | детальніше |
| 115726              | Кухня                      | Холодна<br>вода | 01.01.2017                | 285                 | 287               | 2       | куб.м.            |                        | детальніше |

### Розрахунки за Січень 2017

| Поотита        | Hanayanaya aa Maguu  | Тариф |      |         |      | Пільга             |       |      |   |      |                              |           |  |
|----------------|----------------------|-------|------|---------|------|--------------------|-------|------|---|------|------------------------------|-----------|--|
| Послуга        | параховано за місяць | Назва | Ціна | Спожито | Сума | оплачено за місяць | Назва | Сума | % | Сума | Обов'язкова частка до сплати | до оплати |  |
| Холодна вода   |                      |       |      |         |      |                    |       |      |   |      |                              |           |  |
| Водовідведення |                      |       |      |         |      |                    |       |      |   |      |                              |           |  |

Кількість зареєстрованих осіб: 4

### Мал.11 Детальна інформація по групі послуг «Холодна вода та водовідведення»

Натиснувши на кнопку **«ДЕТАЛЬНІШЕ»** для лічильника на сторінці з детальною інформацією про надані послуги, користувач може переглянути покази лічильника за попередніх 6 місяців, як описано у розділі **«Перегляд історії показів лічильника»** цього Керівництва.

## Лічильники

На сторінці «Лічильники» користувач може переглянути покази всіх лічильників, які використовувались при розрахунку вартості послуг у вибраному звітному періоді, а також переглянути їх покази в попередніх звітних періодах чи подати покази за поточний звітний період (див. Мал.12).

| Номер        | Розташування |                                   | Дата останнього |            | Показ    |         | Одиниці | Коефіцієнт | Коефіцієнт |            |
|--------------|--------------|-----------------------------------|-----------------|------------|----------|---------|---------|------------|------------|------------|
| лічильника   | лічильника   | що обликовує                      | показу          | Попередній | Останній | Різниця | виміру  | на тариф   | переводу   |            |
| 7374307      |              |                                   | 27 12 2016      | 1400       | 1585     | 185     |         | Ніч        |            | ЛЕТАЛЬНИЦЕ |
| 7374397 30BH | 3068         | Слектроенерня                     | 27.12.2010      | 2150       | 2287     | 137     |         | День       |            | денонопшие |
| 023692       | Санвузол     | Холодна вода                      | 27.12.2016      | 512        | 518      | 6       | куб.м.  |            |            | ДЕТАЛЬНІШЕ |
| 018203       | Санвузол     | Гаряча вода спожита<br>як холодна | 03.07.2014      | 22         | 22       |         | куб.м.  |            |            | детальніше |

Покази лічильників за Грудень 2016

### Мал.12 Перегляд показів лічильників

## Перегляд історії показів лічильника

Натиснувши на кнопку **«ДЕТАЛЬНІШЕ»** в таблиці з показами лічильників, користувач перейде на сторінку «Історія показів лічильника», де будуть відображені про покази вибраного лічильника за останні 6 місяців (див. Мал.13)

Лічильник №0077437, послуга "Електроенергія", місце розташування Місце загального користування

| Грудень 2016 т на попередню |                        |            |          |         |                |                     |  |  |
|-----------------------------|------------------------|------------|----------|---------|----------------|---------------------|--|--|
| Періол                      |                        |            | Показ    |         |                | Коефіцієнт переводу |  |  |
| Період                      | дата останныето показу | Попередній | Останній | Різниця | одиниці виміру |                     |  |  |
| Грудень 2016                | 28.12.2016 09:31:00    | 8916       | 9085     | 169     | кВт            |                     |  |  |
| Листопад 2016               | 27.11.2016 23:55:00    | 8793       | 8916     | 123     | кВт            |                     |  |  |
| Жовтень 2016                | 28.10.2016 22:48:00    | 8649       | 8793     | 144     | кВт            |                     |  |  |
| Вересень 2016               | 26.09.2016 18:36:00    | 8521       | 8649     | 128     | кВт            |                     |  |  |
| Серпень 2016                | 30.08.2016 08:46:00    | 8452       | 8521     | 69      | кВт            |                     |  |  |
| Липень 2016                 | 27.07.2016 00:00:00    | 8450       | 8452     | 2       | кВт            |                     |  |  |

### Мал.13 Історія показів лічильника

### Подання показів лічильника

В поточному звітному періоді можливість переглянути історію показів лічильника відсутня, натомість користувач може подати покази лічильників, занісши відповідне число у стовбець «Останній показ» та натиснувши кнопку **«ПОДАТИ ПОКАЗ»** (див. Мал.14).

Після успішної подачі показів лічильника на екрані буде відображено відповідне повідомлення, та буде змінено дату останнього показу і останній показ лічильника.

| Покази лічильників за Січень 2017 |                                  |                 |                 |            |             |         |              |  |
|-----------------------------------|----------------------------------|-----------------|-----------------|------------|-------------|---------|--------------|--|
| Номер                             | Dostauropauros divers usera      | Illo of sixonus | Дата останнього |            | Показ       | Одиниці |              |  |
| лічильника                        | Розташурання личильника          | що оолисовуе    | показу          | Попередній | Останній    | виміру  |              |  |
| 1435                              | Місце загального<br>користування | Електроенергія  | 03.01.2017      | 12241      | 12543,00000 | кВт     | подати показ |  |
| 518633                            | Санвузол                         | Холодна вода    | 01.10.2016      | 1105       | 1105.00000  | куб.м.  | подати показ |  |

### Мал.14 Подання показів лічильників

Можливість подання показів лічильника може блокуватись на початку місяця адміністратором веб-сайту на декілька днів, поки тривають роботи по формуванню рахунків до сплати за попередній звітний період. В цьому випадку на екрані буде відображатись відповідне повідомлення, а кнопка **«ПОДАТИ ПОКАЗ»** буде відсутня.

### Налаштування

На сторінці «*Налаштування*» користувач має можливість активувати та деактивувати особові рахунки, а також змінити пароль до облікового запису.

Процедура активації особового рахунку детально описана у розділі **«Активація особового рахунку»** цього Керівництва.

### Деактивація особового рахунку

Для деактивації особового рахунку необхідно натиснути на кнопку «ДЕАКТИВУВАТИ» для одного з особових рахунків, які активовані в Особистому кабінеті (див. Мал.15).

| Деактивація особового рахунку |      |              |  |  |  |  |  |
|-------------------------------|------|--------------|--|--|--|--|--|
| Особовий рахунок              | Ім'я |              |  |  |  |  |  |
| 19453                         |      | ДЕАКТИВУВАТИ |  |  |  |  |  |

### Мал.15 Деактивація особового рахунку

Після деактивації особовий рахунок може бути активований повторно, при цьому для нього створюється новий код активації.

### Зміна паролю

Для зміни паролю необхідно ввести його двічі в поле «Пароль» та «Підтвердити пароль» на сторінці «Налаштування» та натиснути на кнопку **«ЗБЕРЕГТИ»** (див. Мал.16).

Пароль повинен бути достатньо складним, щоби зловмисники не змогли його легко вгадати, тому добре відомі паролі «12345678», «qwerty» чи «password» задати не вдасться. Система захисту дозволить задати тільки такий пароль, який має довжину не менше 8 літер, містить не менше 2 цифр, 2 малих та 2 великих латинських літер і не взагалі не містить кириличних літер.

Після успішної зміни паролю на екрані відобразиться відповідне повідомлення.

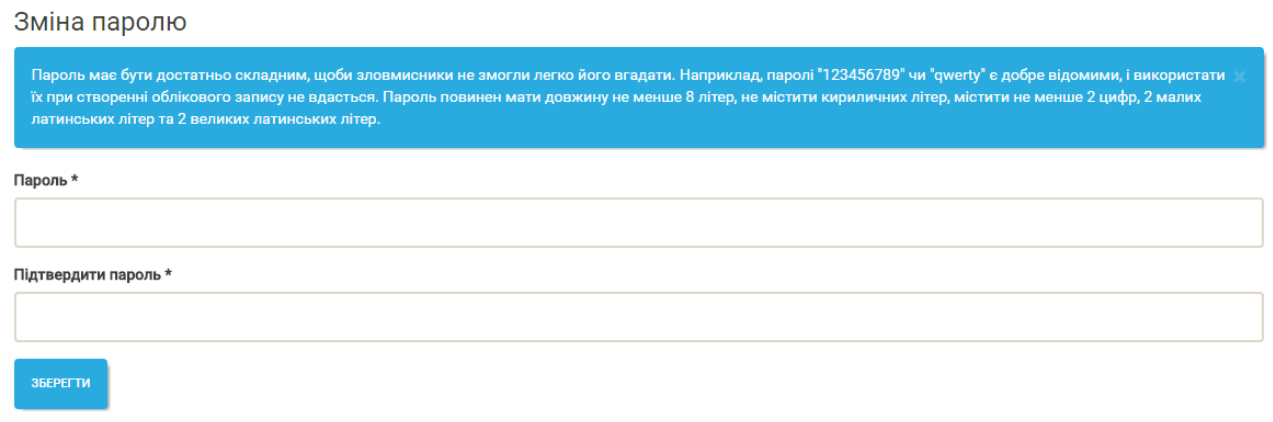

### Мал.16 Зміна паролю

## Вихід з Особистого кабінету

Для завершення сеансу роботи з Особистим кабінетом користувач має перейти за посиланням *«Buxid»* в головному меню Особистого кабінету або в головному меню Вебсайту.